# Integrace Moodle na KOS

# Založení kurzu tak, aby mohl být propojen s KOSem

- základní struktura kategorií odpovídá struktuře součástí (fakultu). Za každou součást je stanoven alespoň jeden tvůrce kurzů
- kurzy jsou zakládány na základě požadavků pedagogických pracovníků směřovaných ke svému (svým) tvůrcům kurzů příslušné součásti,
- tvůrce kurzů má oprávnění vytvářet a modifikovat kurzy v kategorii součásti a jejích podkategoriích
- strom kategorií po součástech je vytvořen,
- podstromy kategorií podle součástí jsou vytvořeny pro všechny katedry s tím, že respektují strukturu a označení shodnou se strukturou v usermap a to včetně užití velkých a malých písmen (takže pokud předmět k němuž bude kurz na fakultě stavební zajišťovat katedra fyziky, tak bude založena v kategorii "11000 – Fakulta stavební" nová podkategorie s názvem "11102 – katedra fyziky" a v ní bude založen příslušný kurz.
- Název kurzu bude strukturován takto:

B162-513DU3N - Dějiny umění III

Název kurzu

Označení předmětu v KOS

|\_\_\_\_ Označení semestru pro který je kurz určen (např.B162 – AR2016/17 2.semestr,B141 – AR2014/15 1.semestr)

 Zkrácený název kurzu bude obsahovat jen označení semestru a označení předmětu v KOS. např. B162-513DU3N

Pozn. Pokud nastává v předmětu situace, kdy k jednomu předmětu v jednom semestru vzniká více kurzů, tak jej v rámci Celého názvu rozlište v části název kurzu srozumitelně pro studenty. V krátkém názvu kurzu připojte na konec znak podtržítka a rozlišovací písmeno např. B162-513DU3N\_A. Rozšíření krátkého názvu používejte jen případech kdy je kurzů k předmětu v semestru více.

Pomocí modulu SemesTraK lze hromadně zálohovat kurzy do složky "historické kurzy" a zároveň založit stejné kurzy bez dat uživatelů s novým semestrem v názvu kurzu. Pokud je v původním kurzu nastaven modul InterKOS, přenese se i do nového kurzu se stejným nastavením a změnou semestru (semestr si InterKOS přebírá z názvu kurzu).

# Modul ExtraKOS

Pomocí modulu EXTRA-KOS lze hromadně zapsat hodnocení studentů daného kurzu do předmětu v KOSu. Modul se přídává do kurzu jako činnost. Modul dle názvu kurzu předem vyplní vlastní nastavení, které je možné dále upravit.

Modul ověří, zda má k zadaným předmětům vytvořené odpovídající položky hodnocení v modulu Známky a případně si je vytvoří.

V prvním kroku modul v KOSu kontroluje práva vyučujícího v předmětu a zároveň typ zakončení předmětu. Pokud je vše správně, v druhém kroku nabídne tabulku obsahující hodnocení z kurzu a návaznost na KOS. Zde je možné provést změny hodnocení. V dalším kroku je zobrazen náhled dat, která budou exportována do KOSu. Po provedení exportu se zobrazí přehled exportovaných záznamů.

Hodnocení do KOSu lze exportovat jen v případě, že v KOSu ještě není žádné hodnocení zapsáno. Nelze tedy již zapsané hodnocení v KOSu přepsat pomocí tohoto modulu z moodlu.

| Modul EXTRA-KOS | přidáme do | kurzu jako | Činnost: |
|-----------------|------------|------------|----------|
|-----------------|------------|------------|----------|

| Přidat        | činnost nek            | oo st | udijní           | materiál           | ×                |
|---------------|------------------------|-------|------------------|--------------------|------------------|
| ČINNOST       | I                      | -     | Modul pro        | zápis hodnocení st | udentů (zápočty, |
| ◎ ?           | Anketa                 |       | známky) z<br>KOS | kurzu v Moodle ČV  | JT do systému    |
| 0 📕           | Balíček SCORM          |       |                  |                    |                  |
| 0 📕           | Databáze               |       |                  |                    |                  |
| ۰ 🧕           | Docházka               | =     |                  |                    |                  |
| ◎ 📢           | Dotazník               |       |                  |                    |                  |
| o 🔥           | Externí nástroj        |       |                  |                    |                  |
| •             | EXTRA-KOS              |       |                  |                    |                  |
| 0 📮           | Fórum                  |       |                  |                    |                  |
| 0 🧔           | Chat                   |       |                  |                    |                  |
| ◎ 🤑           | INTER-KOS              |       |                  |                    |                  |
| <b>€</b> .H © | Interactive<br>Content |       |                  |                    |                  |
| •             | Průzkum                |       |                  |                    |                  |
| •             | Přednáška              |       |                  |                    |                  |
|               | Slovník                |       |                  |                    |                  |
| •             | Test                   | Ŧ     |                  |                    |                  |
|               |                        |       |                  | Přidat             | Zrušit           |

V nastavení modulu můžeme upravit kódy předmětů, ale vše potřebné se doplní samo:

| -  | Obecná nastavení                          |   |   |                            |      |                      |           |     |
|----|-------------------------------------------|---|---|----------------------------|------|----------------------|-----------|-----|
|    | Název modulu                              |   | 0 | EXTRA-KOS: (B182) BI-E     |      |                      |           |     |
|    | !                                         |   |   | Kody předmětů uvedených v  | v KO | DSu, oddělené čárkou | (bez meze | r). |
|    | Kody předmětů                             | 0 | 0 | BI-EMP                     |      |                      |           |     |
| Þ  | Běžná nastavení modulu                    |   |   |                            |      |                      |           |     |
| Þ  | Omezit přístup                            |   |   |                            |      |                      |           |     |
| Þ  | Štítky                                    |   |   |                            |      |                      |           |     |
| Þ  | Kompetence                                |   |   |                            |      |                      |           |     |
|    |                                           |   |   | Uložit a vrátit se do kurz | ü    | Uložit a zobrazit    | Zrušit    |     |
| Fo | rmulář obsahuje povinná pole označená 🌖 . |   |   |                            |      |                      |           |     |

Ikonka modulu se nám objeví v daném tématu:

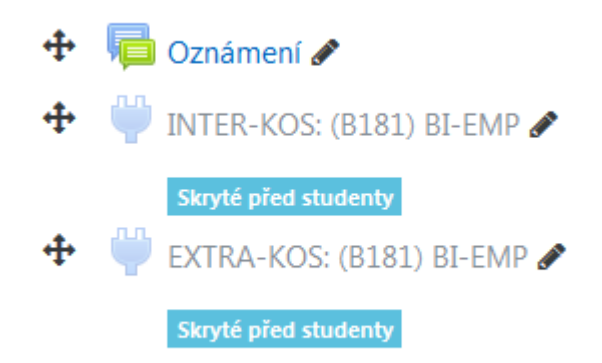

Dříve, než začneme pracovat s modulem EXTRA-KOS je nutné v modulu Známky (modul Známky je základní součástí Moodlu) založit položku pojmenovanou buď ZÁPOČET, nebo ZKOUŠKA, dle toho čím daný kurz končí.

Položka ZÁPOČET musí být typu škála EXKOS\_ZÁPOČET pro klasický zápočet, nebo EXKOS\_ZNÁMKA pro klasifikovaný zápočet.

Položka ZNÁMKA musí být typu škála EXKOS\_ZNÁMKA.

Postup je následující: v modulu Známky zvolíme Nastavení hodnocení

|                  | Váhy 🤪                   | Nejlepší možná známka                               | Akce                                                                                                    |
|------------------|--------------------------|-----------------------------------------------------|----------------------------------------------------------------------------------------------------|
|                  |                          | -                                                   | Upravit 🝷                                                                                                    |
|                  |                          | 0,00                                                | Upravit 👻                                                                                                    |
|                  |                          |                                                     |                                                                                                    |
| Přidat kategorii | Přidat položku hodnocení |                                                     |                                                                                                    |
|                  | Přidat kategorii         | Váhy 🕢<br>Přídat kategorii Přídat položku hodnocení | Váhy I         Nejlepší možná známka           -         -           0,00         -           Přídat kategorii         Přídat položku hodnocení |

Klikneme na Přidat položku hodnocení a vyplníme Název položky, Typ známky a Škálu:

| <ul> <li>Položka hodnocení</li> </ul>   |   |                       |
|-----------------------------------------|---|-----------------------|
| Název položky                           |   | ZÁPOČET               |
| Typ známky                              | 0 | Škála 🗢               |
| Škála                                   | 0 | EXKOS_ZNÁMKA +        |
| Nejvyšší známka                         | 0 | 100,00                |
| Nejnižší možná známka                   | 0 | 0,00                  |
| Potřebná známka                         | 0 | 0,00                  |
|                                         |   | 🗏 Skryto 🤪            |
|                                         |   | 🗏 Zamknuto 😧          |
| Zobrazit více                           |   |                       |
| <ul> <li>Nadřazená kategorie</li> </ul> |   |                       |
|                                         |   | 🗏 Přizpůsobit váhu 👔  |
| Váha                                    | 0 | 0,0                   |
|                                         |   | 🗏 Extra bodový zisk 😮 |
|                                         |   | Uložit změny Zrušit   |

| Celkový přehled                 | ł            |         |          |        |       |   |      |       |      |     |             |     |   |     |     |     |   |   | Ce | lkov | ý př | ehle | d |   |   |   |   |
|---------------------------------|--------------|---------|----------|--------|-------|---|------|-------|------|-----|-------------|-----|---|-----|-----|-----|---|---|----|------|------|------|---|---|---|---|---|
| Všichni účastníci: 1            | 138/1        | 38      |          |        |       |   |      |       |      |     |             |     |   |     |     |     |   |   |    |      |      |      |   |   |   |   |   |
| Křestní jmé… Vše A Á B          | C Č          | D Ď     | E É      | Ĕ      | F     | G | н    | СН    | ΙÍ   | J   | к           | L   | м | Ν   | Ň   | 0   | ó | p | Q  | R    | Ř    | S    | Š | т | Ť | U | Ú |
| Příjmení <mark>Vše</mark> A Á B | C Č          | DĎ      | ΕÉ       | Ĕ      | F     | G | н    | СН    | ΙÍ   | J   | к           | L   | м | N   | Ň   | 0   | ó | Р | Q  | R    | Ř    | s    | Š | т | Ť | U | Ú |
|                                 |              |         |          |        |       |   |      |       |      |     |             |     |   |     |     |     |   |   |    |      |      |      |   |   |   |   |   |
| 1 2 »                           |              |         |          |        |       |   |      |       |      |     |             |     |   |     |     |     |   |   |    |      |      |      |   |   |   |   |   |
|                                 |              |         |          |        |       | B | 182- | -BI-E | MР·  | Ek  | ono         | mic | k | -   |     |     |   |   |    |      |      |      |   |   |   |   |   |
| Příjmení 🄶 Křestní jméno        |              | E-mail  | ová ad   | resa   |       | Σ | Ce   | elkem | za k | urz | <b>\$</b> 4 | •   |   | ZÁP | OČE | т 🖨 | ø | • |    |      |      |      |   |   |   |   |   |
| Ivan Alekhin                    | ⊞ 🖋          | alekhi  | va@fit.  | cvut.o | cz    |   |      |       |      |     |             | -   |   |     |     |     |   | - |    |      |      |      |   |   |   |   |   |
| Ilona Andriyashyn               | <b>III</b> 🖋 | andriil | o@fit.c  | vut.c  | z     |   |      |       |      |     |             | -   |   |     |     |     |   | - |    |      |      |      |   |   |   |   |   |
| Rostislav Babáček               | ⊞ 🖌          | babac   | ros@fr   | t.cvuf | t.cz  |   |      |       |      |     |             | -   |   |     |     |     |   | - |    |      |      |      |   |   |   |   |   |
| Michal Bacigál                  | ⊞ /          | bacigr  | nic@fit  | .cvut  | .cz   |   |      |       |      |     |             | -   |   |     |     |     |   | - |    |      |      |      |   |   |   |   |   |
| Robert Badronov                 | ⊞ ∕          | badro   | rob@fit  | .cvut  | .cz   |   |      |       |      |     |             | -   |   |     |     |     |   | - |    |      |      |      |   |   |   |   |   |
| Aleksei Baklanov                | ⊞ 🖋          | baklaa  | al1@fit. | cvut.  | cz    |   |      |       |      |     |             | -   |   |     |     |     |   | - |    |      |      |      |   |   |   |   |   |
| Abdullakh Mukhammad<br>Banaev   | ⊞ /          | abdult  | oan@fit  | .cvut  | .cz   |   |      |       |      |     |             | -   |   |     |     |     |   | - |    |      |      |      |   |   |   |   |   |
| Šimon Bařinka                   | ⊞ 🖋          | barins  | im@fit   | cvut.  | cz    |   |      |       |      |     |             | -   |   |     |     |     |   | - |    |      |      |      |   |   |   |   |   |
| Tomáš Bašta                     | •            | bastat  | om@fr    | t.cvut | t.cz  |   |      |       |      |     |             | -   |   |     |     |     |   | - |    |      |      |      |   |   |   |   |   |
| Martina Bechyňová               | ⊞ 🖋          | bechy   | mar@f    | it.cvu | ıt.cz |   |      |       |      |     |             | -   |   |     |     |     |   | - |    |      |      |      |   |   |   |   |   |
| Celkový průměr                  |              |         | Celkov   | ý prů  | ůměr  |   |      |       |      |     |             | -   |   |     |     |     |   | _ |    |      |      |      |   |   |   |   |   |

Po uložení novou položku hodnocení uvidíme i v Celkovém přehledu:

\$

Ů

Po vyplnění známek studentům v dané položce hodnocení, můžeme je zapsat hromadně do KOSu pomocí modulu EXTRA-KOS. Pokud nemáme oprávnění k zápisu zápočtu, či klasifikovaného zápočtu, nebo zkoušky, modul EXTRA-KOS to pozná a k zápisu nás nepustí:

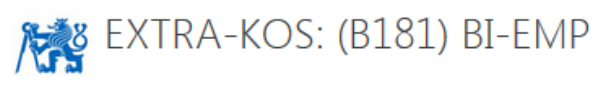

\_\_\_\_(1) \_\_\_ 2 \_\_\_ 3 \_\_\_ 4 \_\_\_

<u>VYUČUJÍCÍ - INFO:</u> USERNAME: tolarvla JMÉNO: Vladislav Tolar

| KOD    | ZK | κz | z | ZÁPOČET | ZKOUŠKA |
|--------|----|----|---|---------|---------|
| BI-EMP | 3  | 3  | 0 |         |         |

Vysvětlivky:

- 📀 Vyučující má (dle KOS) oprávnění udělit příslušného hodnocení (Z, KZ, ZK) u daného kurzu (kodu kurzu).
- 🔕 Vyučující nemá (dle KOS) oprávnění udělit příslušného hodnocení.
- Hodnocení: Z = zápočet, KZ = klasifikovaný zápočet, ZK = zkouška.

- INTER-KOS: (B181) BI-EMP (skryté)

Přejít na…

## Pokud oprávnění máme, klikneme na PŘIPRAVIT DATA:

| KOD    | ZK | κz | z | ZÁPOČET        | ZKOUŠKA        |
|--------|----|----|---|----------------|----------------|
| BI-EMP | 0  | 0  | 0 | PŘIPRAVIT DATA | PŘIPRAVIT DATA |

Objeví se tabulka, která obsahuje hodnocení z kurzu a návaznost na KOS. Modul zjistí zda již nemá student známku zapsanou v KOSu, v tom případě nelze známku z Moodlu exportovat do KOSu, nebo zda student má v KOSu daný kurz zapsán, či učitel má právo dle KOSu udělit hodnocení.

Je zde možno provést změny v hodnocení, nebo neposílat některé hodnocení. Provedené změny je třeba potvrdit tlačítkem POTVRDIT DATA:

## KARA-KOS: (B181) BI-EMP

```
__1__(2) __3 __4 __
```

BI-EMP - ZKOUŠKY

| EXPORT | STATUS | USERNAME | JMÉNO    | PŘÍJMENÍ   | түр | HODNOCENÍ         | DATUM      | KOS-ZÁPOČET | KOS-ZNÁMKA | STUD-OK? | VYUČ-OK? |
|--------|--------|----------|----------|------------|-----|-------------------|------------|-------------|------------|----------|----------|
| 0      | ٢      | badrorob | Robert   | Badronov   | ZK  |                   |            |             |            | ٥        | 0        |
| 0      | 6      | brianiva | Ivan     | Briantsev  | ZK  | А                 | 03.05.2019 | Z           | А          | ٢        | 0        |
| 0      | 6      | buldyyau | Yauheniy | Buldyk     | ZK  |                   |            | Z           | С          | ٥        | 0        |
| 0      | 6      | demchiva | Ivan     | Demchenko  | ZK  |                   |            | Z           | С          | ٢        | 0        |
| 0      | 0      | falismir | Miriam   | Falisová   | ZK  |                   |            | Z           | В          | ٥        | ٥        |
| 0      | 6      | garcejan | Jan      | Garček     | ZK  | С                 | 03.05.2019 | Z           | В          | ٢        | ٢        |
| 0      | 0      | bobenbar | Barbara  | Bobeničová | ZK  | A                 | 03.05.2019 | Z           | В          | ٢        | 0        |
| 0      | 6      | burdemar | Marek    | Burdel     | ZK  | E                 | 03.05.2019 | Z           | С          | ٢        | ٢        |
|        | ٢      | bouramat | Matěj    | Boura      | ZK  | (B) Velmi dobře 🔻 | 03.05.2019 |             |            | ٢        | 0        |
|        | ٢      | adamema7 | Matěj    | Adamec     | ZK  | (D) Uspokojivě 🔹  | 10.05.2019 |             |            | ٢        | ٢        |
| 0      | 6      | chaluluk | Lukáš    | Chalupa    | ZK  | В                 | 10.05.2019 | Z           | С          | ٥        | ٥        |
| 0      | 6      | zidcenek | Čeněk    | Žid        | ZK  | D                 | 10.05.2019 | Z           | В          | 0        | ٢        |
|        | ٢      | drabimic | Michal   | Drabina    | ZK  | (B) Velmi dobře 🔹 | 10.05.2019 |             |            | ٢        | 0        |
| 0      | 6      | chladjar | Jaroslav | Chládek    | ZK  | С                 | 14.05.2019 | Z           | С          | 0        | 0        |

#### POTVRDIT DATA

Vysvětlivky - EXPORT:

- Může být proveden export do KOSu, nutno ručně vybrat

S - Nebude proveden export do KOSu

Vysvětlivky - STATUS:

O - Lze exportovat do KOSu
 O - Nelze exportovat do KOSu z důvodu již uděleného hodnocení v

KOSu.

• Nelze exportovat do KOSu z důvodu chybějícího hodnocení v Moodle nebo neoprávněného zápisu, tj. student není zapsán na předmět v KOSu nebo vyučující nemá právo příslušné hodnocení udělit.

#### Vysvětlivky - X-OK?:

STUD-OK? - Student má předmět zapsán v KOSu.
 STUD-OK? - Student nemá předmět zapsán v KOSu.

- VYUČ-OK? Student nema predmet zapsan v KOSu.
  VYUČ-OK? Vyučující má dle KOSu právo udělit hodnocení.
- VYUC-UK? vyucující ma die KOSu právo udeliť nodnocení.
  VYUČ-OK? Vyučující nemá dle KOSu právo udělit hodnocení.

V dalším kroku je zobrazen náhled dat, která budou exportována do KOSu (pouze zaškrtnuté řádky). Odsud je možné se dostat zpět pomocí tlačítka UPRAVIT DATA, nebo načíst původní hodnocení z Moodlu pomocí tlačítka VÝCHOZÍ DATA, a nebo provést vlastní export do KOSu tlačítkem EXPORT DO KOSU.

Po provedení exportu se zobrazí přehled exportovaných záznamů:

# K EXTRA-KOS: (B181) BI-EMP

#### \_\_1 \_\_ 2 \_\_ 3 \_\_ **(4)** \_\_

#### BI-EMP - ZKOUŠKY

| EXPORT | STATUS | USERNAME | JMÉNO  | PŘÍJMENÍ | ТҮР | HODNOCENÍ | DATUM      | KOS-ZÁPOČET | KOS-ZNÁMKA | STUD-OK? | VYUČ-OK? |
|--------|--------|----------|--------|----------|-----|-----------|------------|-------------|------------|----------|----------|
| ٥      | ٢      | bouramat | Matěj  | Boura    | ZK  | В         | 03.05.2019 |             |            | ٢        | ٢        |
| ٢      | ٢      | adamema7 | Matěj  | Adamec   | ZK  | D         | 10.05.2019 |             |            | ٢        | ٢        |
| ٥      | ٥      | drabimic | Michal | Drabina  | ZK  | В         | 10.05.2019 |             |            | ٢        | ٢        |

UPRAVIT DATA VÝCHOZÍ DATA

Vysvětlivky - EXPORT:

O - Export do KOSu proběhl úspěšně.
 O - Export do KOSu byl neúspěšný

#### Vysvětlivky - STATUS:

O - Lze exportovat do KOSu
 O - Nelze exportovat do KOSu z důvodu již uděleného hodnocení v
KOSu.

 Nelze exportovat do KOSu z důvodu chybějícího hodnocení v Moodle nebo neoprávněného zápisu, tj. student není zapsán na předmět v KOSu nebo vyučující nemá právo příslušné hodnocení udělit.

#### Vysvětlivky - X-OK?:

# Modul InterKOS

Pomocí modulu INTER-KOS lze synchronizovat učitele i studenty z KOSu do kurzu. Modul se přidává do kurzu jako činnost. Přiřazují se role učitel či student, zároveň je možné vytvořit skupiny (podle přednášek, cvičení, laboratoří a zkušebních termínů) a zařazení studentů do nich.

V případě, že vyučující, nebo student nemá dosud vytvořený účet v Moodle (zatím se nepřihlásil), je mu účet vytvořen a je provedena integrace s takto nově vytvořeným uživatelem.

Synchronizace probíhá ve dvou krocích, při prvním "Získat údaje z KOSu" se tyto údaje vypíšou, poté v druhém kroku je možnost "Upravit nastavení" a nebo "Synchronizovat", což provede vlastní synchronizaci.

## INTER-KOS ... STRUČNÝ NÁVOD Modul INTER-KOS

INTER-KOS: (B182) 513DU3Npokus

Semestr: B182

| redmēty: 513DU3Npokus                                                    |         |              |        |           |          |           |         |            |                     |                      |                                        |  |
|--------------------------------------------------------------------------|---------|--------------|--------|-----------|----------|-----------|---------|------------|---------------------|----------------------|----------------------------------------|--|
|                                                                          | semestr | předmět      | způsob | vyučující | studenti | přednášky | cvičení | laboratoře | studijní<br>skupiny | zkouškové<br>skupiny | omezení -<br>vyučující                 |  |
| aktuální nastavení<br>synchronizace <b>14.8.2020</b><br><b>10:33</b> (M) | B182    | 513DU3Npokus | MANUAL | 0<br>0    | 0        | 3<br>3    | 3<br>3  | 3<br>3     | 0<br>0              | ©<br>©               | Všichni vyučující<br>Všichni vyučující |  |

Φ.

Získat údaje z KOSu Upravit nastavení

#### Upravit nastavení

# 🖗 Aktualizace: INTER-KOSo

## Obecná nastavení

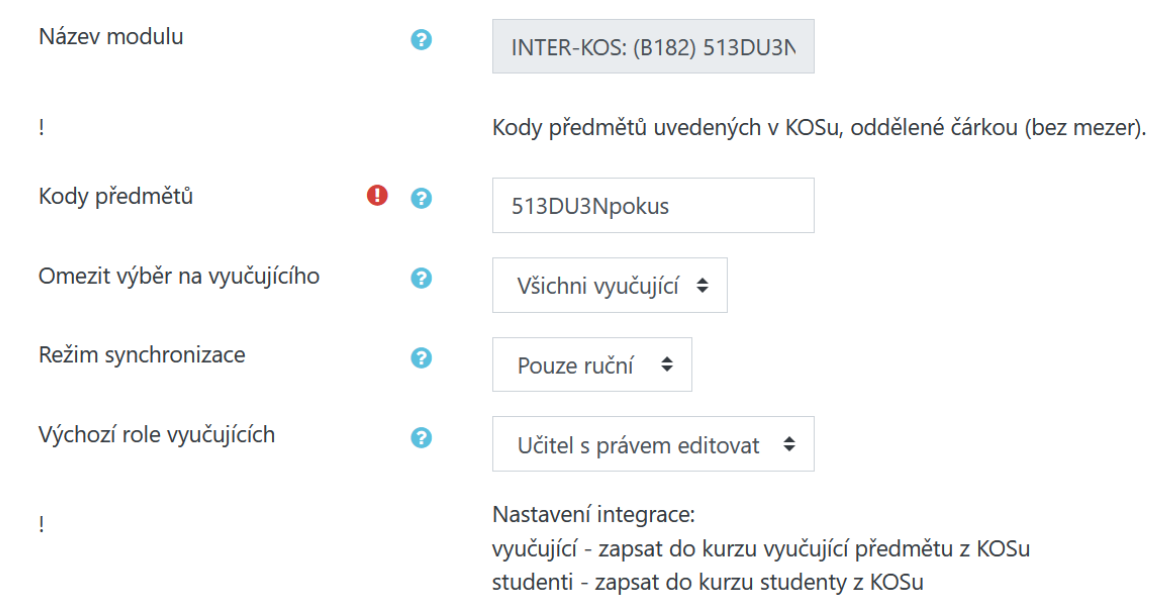

Kódy předmětů – seznam (oddělený čárkou) kódů předmětů v KOSu pro integraci Režim synchronizace – ruční (jednorázový) nebo automatický (pravidelný spouštěný cronem)

| Integrovat<br>vyučující | Integrovat<br>studenty                                                      | Skupiny dle<br>přednášek                                                           | dle<br>cvičení                                                                                                    | dle<br>laboratoří                                                                                                    |
|-------------------------|-----------------------------------------------------------------------------|------------------------------------------------------------------------------------|----------------------------------------------------------------------------------------------------|----------------------------------------------------------------------------------------------------|
| Ano                     | х                                                                           | х                                                                                  | х                                                                                                    | х                                                                                                    |
|                         |                                                                             |                                                                                    |                                                                                                    |                                                                                                    |
| Ano <sup>3</sup>        | х                                                                           | х                                                                                  | х                                                                                                    | х                                                                                                    |
|                         |                                                                             |                                                                                    |                                                                                                    |                                                                                                    |
| х                       | Ano <sup>2</sup>                                                            | х                                                                                  | х                                                                                                    | х                                                                                                    |
|                         |                                                                             |                                                                                    |                                                                                                    |                                                                                                    |
| х                       | Ano <sup>3</sup>                                                            | х                                                                                  | х                                                                                                    | х                                                                                                    |
|                         |                                                                             |                                                                                    |                                                                                                    |                                                                                                    |
| х                       | х                                                                           | Ano <sup>1</sup>                                                                   | Ano <sup>1</sup>                                                                                                    | Ano <sup>1</sup>                                                                                                    |
| x                       | Ano                                                                         | Ano <sup>1</sup>                                                                   | Ano <sup>1</sup>                                                                                                    | Ano <sup>1</sup>                                                                                                    |
|                         | Integrovat<br>vyučující<br>Ano<br>Ano <sup>3</sup><br>x<br>x<br>x<br>x<br>x | Integrovat<br>vyučující<br>AnoIntegrovat<br>studenty<br>xAno³xxAno²xAno³xAno³xAno³ | Integrovat<br>vyučující<br>AnoIntegrovat<br>studenty<br>xSkupiny dle<br>přednášek<br>xAno3xxxAno2xxAno3xxAno3xxAno3xxAno1Ano1xAnoAno1 | Integrovat<br>vyučující<br>AnoIntegrovat<br>studenty<br>xSkupiny dle<br>přednášek<br>x dle<br>cvičení<br>xAno3xxxXAno2xxxAno3xxxAno3xxxAno3xxxAno3xxxAno3xxxAno3xxxAno3xAno1xAno1Ano1Ano1xAnoAno1Ano1 |

Poznámky:

**x** – libovolné nastavení

1 – stačí nastavit min. jednu variantu

2 – není-li zvolena žádná varianta skupin dle přednášek, cvičení či laboratoří, je vytvořena skupina "zapsaní studenti"

**3** - pokud vyučující či student nemá dosud vytvořen účet v Moodle, je tento účet vytvořen na základě osobních údajů z KOSu

## **Proces synchronizace**

"**Získat údaje z KOSu**" - získání synchronizačních údajů z KOSu a zobrazení náhledu předpokládaných změn v kurzu po provedení synchronizace

- po zobrazení náhledu lze změnit nastavení nebo provést vlastní synchronizaci

...

Synchronizovat Upravit nastavení

"Synchronizovat" - spuštění vlastní synchronizace a provedení změn v kurzu

# INTER-KOS Synchronizace a použití zkouškových termínů v KOSu

1. Upravit nastavení INTER-KOS v kurzu

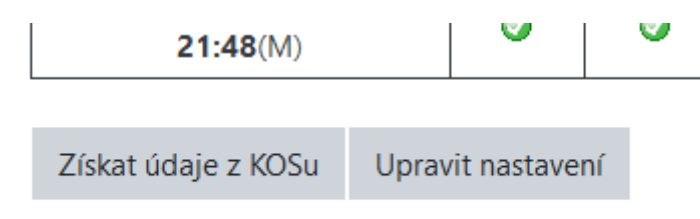

2. Zvolit "Integrovat studenty" a "...dle zkušebních termínů"

| Integrovat studenty?         | 0 | Ano 🗢                                    |
|------------------------------|---|------------------------------------------|
| Integrovat skupiny?          | 0 | Vytvořit skupiny a<br>zkušebních termíni |
| dle přednáškových paralelek? | 0 | Ne 🗢                                     |
| dle cvičebních paralelek?    | 0 | Ne 🗢                                     |
| dle laboratorních paralelek? | 0 | Ne 🕈                                     |
| dle studijních paralelek?    | 0 | Ne 🗢                                     |
| dle zkušebních termínů?      | 0 | Ano 🗢                                    |

3. Uložit nastavení a zobrazit INTER-KOS ... volba "Uložit a zobrazit"

Uložit a zobrazit Zrušit Uložit a vrátit se do kurzu 4. Zvolit "Získat údaje z KOSu" Získat údaje z KOSu Upravit nastavení

5. Zkontrolovat výpis skupin dle zkušebních termínů a zvolit "Synchronizovat"

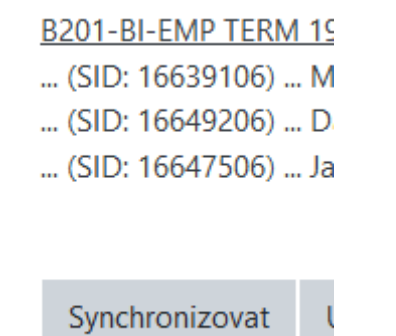

6. Zvolit "Upravit nastavení" testu (v menu pod ozubeným kolečkem)

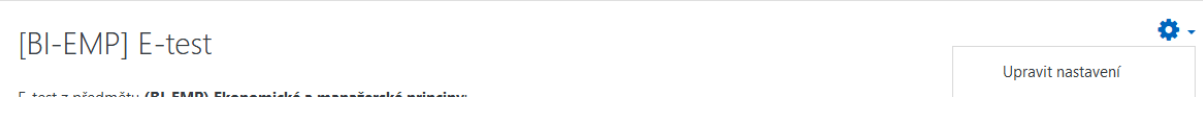

- 7. V sekci "Omezit přístup" přidat omezení na skupinu podle zkušebního termínu
- Omezit přístup

Omezení přístupu

| Stud | ent m   | nusí | ¢  | splnit následující  |   |
|------|---------|------|----|---------------------|---|
| Ņ    | Skupin  | a    | B2 | 01-BI-EMP TERM 12 🗢 | × |
| Při  | dat ome | zení |    |                     |   |